para alumnado con derecho a inscripción de asignaturas en ordinario Semestre 2024-I

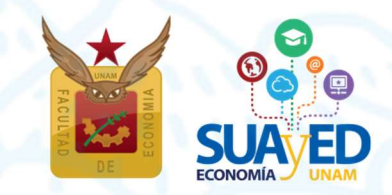

junio 2023

# para alumnado con derecho a inscripción de asignaturas en ordinario Semestre 2024-I

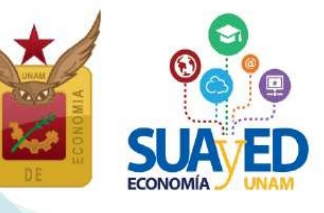

# Fechas importantes<sup>1</sup>

| ACTIVIDAD                                               | FECHA                 |
|---------------------------------------------------------|-----------------------|
| Publicación de información de ordinarios programados    | 23 junio              |
| Consultar en oficina virtual, la fecha de reinscripción | 23 junio              |
| Reinscripción a asignaturas en ordinario                | 25, 26, 27 y 28 julio |
| Comprobante de inscripción preliminar                   | 4 agosto              |
| Inicio de semestre                                      | 7 agosto              |
| Altas y bajas de asignaturas inscritas en ordinario     | 12 y 13 agosto        |
| Comprobante de inscripción definitivo                   | 17 agosto             |

<sup>1</sup>Calendario Escolar SUAyED 2024-I http://www.economia.unam.mx/suayed/20241/CEsc241.pdf

para alumnado con derecho a inscripción de asignaturas en ordinario

Semestre 2024-I

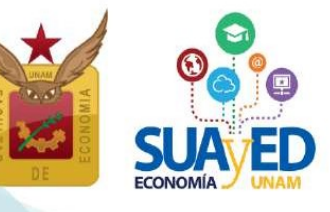

# Índice

| - |    |    |   |   |
|---|----|----|---|---|
| Ρ | ิล | σı | n | a |
|   | u  | 5' |   |   |

para alumnado con derecho a inscripción de asignaturas en ordinario

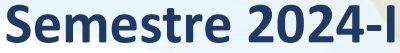

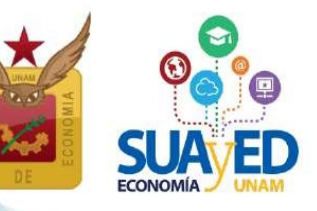

# Información general

Leer cuidadosamente este instructivo.

El alumnado es el único responsable de definir y verificar su inscripción, tomando en cuenta:

- Seriación. El sistema no realiza esta validación. En el documento Seriación del Plan de Estudios 2008 http://132.248.45.5/suayed/plan-de-estudios/SERIACION.pdf se pueden verificar las asignaturas que tienen seriación.
- El número de ordinarios a inscribir. El alumnado tiene derecho a inscribir de una a siete asignaturas al semestre.
- No habrá inscripciones extemporáneas, por lo que debe respetar el horario de apertura y cierre, así como las fechas del calendario escolar 2024-1 autorizadas por el Consejo Técnico de la Facultad de Economía

# Asignaturas en ordinario

Conforme al artículo 33 del Reglamento General de Inscripciones de la UNAM, únicamente podrá inscribirse máximo dos veces por asignatura en ordinario.

"Ningún estudiante podrá ser inscrito más de dos veces en una misma asignatura. En caso de no acreditarla, sólo podrá hacerlo en examen extraordinario, de acuerdo con lo dispuesto en el capítulo III del Reglamento General de Exámenes".<sup>2</sup>

El alumnado cursa la asignatura durante las 16 semanas del semestre, de acuerdo con el calendario escolar y cumpliendo los requisitos de acreditación que el docente estipule en la dosificación temática. Se inscribe antes de iniciar el semestre y se puede elegir la modalidad.

- abierta presencial
- abierta Zoom
- a distancia

(55) 5622 2129

<sup>&</sup>lt;sup>2</sup> Artículo 33 del **Reglamento General de Inscripciones** de la UNAM.

Instructivo de Inscripción para alumnado con derecho a inscripción de asignaturas en ordinario Semestre 2024-I

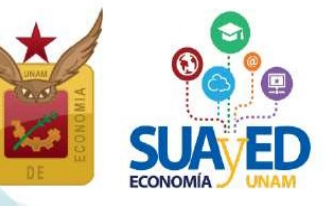

#### Modalidades

- Abierta presencial. Asesorías presenciales grupales sabatinas, con duración de una hora por asignatura. Se contempla que el alumnado asista de manera obligatoria a las 16 sesiones que comprende el semestre. En ellas recibe orientación sobre el temario y resolución de dudas por parte del docente, quien define y aplica los criterios de evaluación. Utiliza como apoyo la plataforma de servicios educativos (Moodle).
- A distancia. Asesorías en línea (e-learning) a través de una plataforma de servicios educativos (Moodle) que está abierta durante el semestre las 24 horas del día. Se contempla que el alumnado trabaje por lo menos cuatro horas a la semana en cada asignatura durante las 16 semanas del semestre, con el propósito de revisar las clases virtuales, estudiar el material didáctico que corresponda a cada tema, resolver sus dudas con el docente, participar en los foros de discusión y realizar la evaluación correspondiente.
- Abierta Zoom. Asesorías grupales sabatinas con duración de una hora, impartidas en un aula Zoom. Se contempla que el alumnado ingrese a las 16 sesiones sabatinas que comprende el semestre. En ellas recibe orientación sobre el temario y resolución de dudas por parte del docente, quien define y aplica los criterios de evaluación. Utiliza obligatoriamente la plataforma de servicios educativos (Moodle).

A partir del **segundo semestre** el alumnado puede **combinar las modalidades de estudio**, es decir, inscribir asignaturas en modalidad abierta presencial, abierta Zoom y/o distancia, según sus condiciones particulares y estilos de aprendizaje. para alumnado con derecho a inscripción de asignaturas en ordinario

Semestre 2024-I

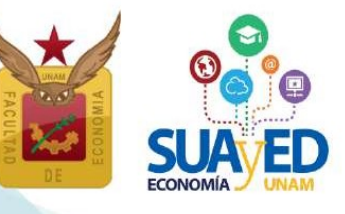

# Asesorías sobre el proceso de inscripción

Se atenderán las dudas relativas al proceso de inscripción, a través de los siguientes medios:

#### **Servicios Escolares**

#### Lda. María del Carmen Reyes Yáñez

| Correo electrónico:  | suayed_escolares@economia.unam.mx                |
|----------------------|--------------------------------------------------|
| Horario de Atención: | martes a viernes 10:00-15:00 y 17:00-19:00 horas |
|                      | sábado 9:00-13:00 horas                          |

#### Asuntos Estudiantiles

| Esp. Mariana | Díaz de | León / | Ávila |
|--------------|---------|--------|-------|
|--------------|---------|--------|-------|

| Correo electrónico:  | suayed_estudiantiles@economia.unam.mx           |
|----------------------|-------------------------------------------------|
| Horario de Atención: | martes a jueves 10:00-15:00 y 17:00-18:00 horas |
|                      | viernes 10:00-15:00 horas                       |
|                      | sábado 9:00-13:00 horas                         |

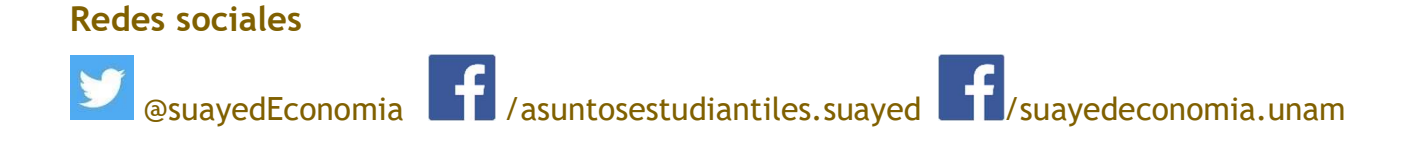

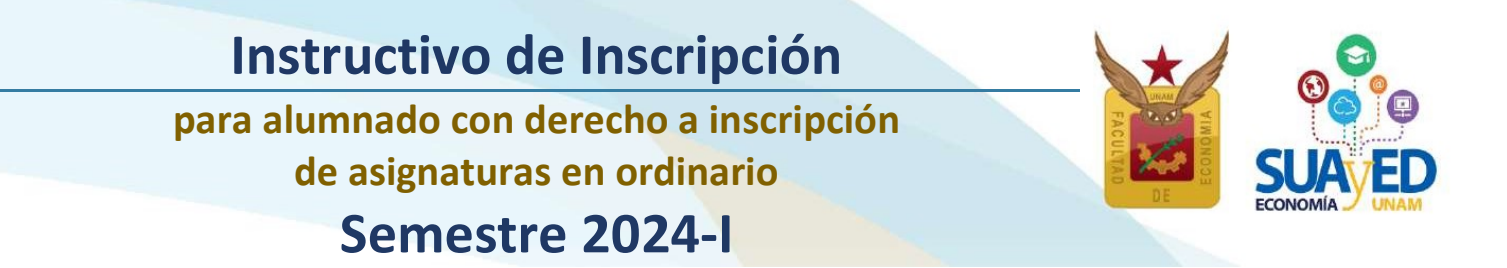

#### Acceso a plataforma

Será necesario entrar a la plataforma del SUAyED Economía *http://sua.economia.unam.mx* para ver la información de los cursos **ordinarios programados**, realizar el proceso de inscripción, etc.<sup>3</sup>

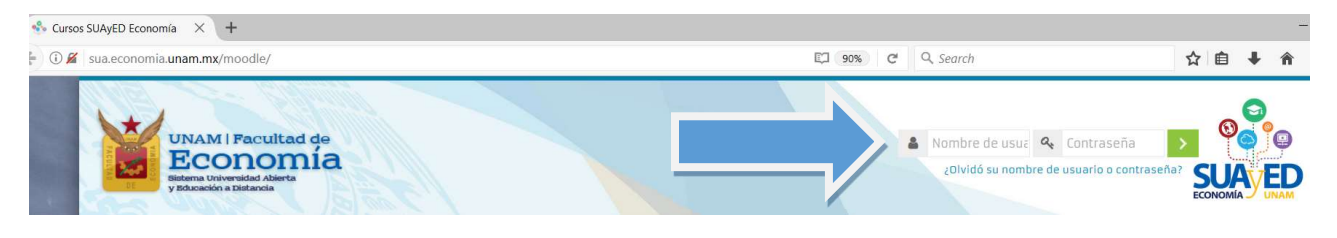

### Cronograma

#### El 23 junio

#### Publicación de información semestral

Se debe ingresar a la **oficina virtual**, para revisar instructivo de inscripción y estructura de horarios de cursos ordinarios, con información como: profesorado designado, modalidad, salón/aula, horario y **dosificación temática**.

| () sua.economia. <b>unam.mx</b> /my/index.php                                                                                                    |                                                                                             | 67% C Q Buscar         | ☆ 自 ♥ ♣ ★ 勉 -                                                      |
|----------------------------------------------------------------------------------------------------|---------------------------------------------------------------------------------------------|------------------------|--------------------------------------------------------------------|
| Economia<br>marra Visionesida Adarta<br>y Bricandina Obdensia                                                                                                    |                                                                                             |                        | SUA ED                                                             |
| Inicio SUAyED Economía • Ucencistura •                                                                                                    |                                                                                             |                        | Buscar curtos 🤇 🍳                                                  |
| Ârea personal                                                                                                    |                                                                                             |                        | Restablecer página a por defecto Dejar de personalizar esta página |
|                                                                                                    | + 0 -                                                                                       | Administración         | O Oficina virtual                                                  |
| DEDUCTORIANCE<br>LINE OF CONTROL OF CONTROL O | <text><text><text><text><text><text><text></text></text></text></text></text></text></text> | Admitshability did lab | Alfrade<br>Alfrade<br>José Alberto Rodea Colín<br>Pertade<br>+ 0-  |
|                                                                                                    | + 0 -                                                                                       |                        | S most                                                             |

<sup>&</sup>lt;sup>3</sup> En caso de no contar con la contraseña para ingresar a la plataforma, ponerse en contacto con el Mtro. Ignacio Cruz López al correo electrónico: *suamoodle@gmail.com* o por teléfono al 5556222136. De martes a viernes 10:00 - 15:00, y de 17:00 - 19:00 horas y sábados de 09:00 - 13:00 horas. Anexando los siguientes datos: NOMBRE COMPLETO, NÚMERO DE CUENTA Y COPIA DE IDENTIFICACIÓN OFICIAL O CREDENCIAL UNAM VIGENTE.

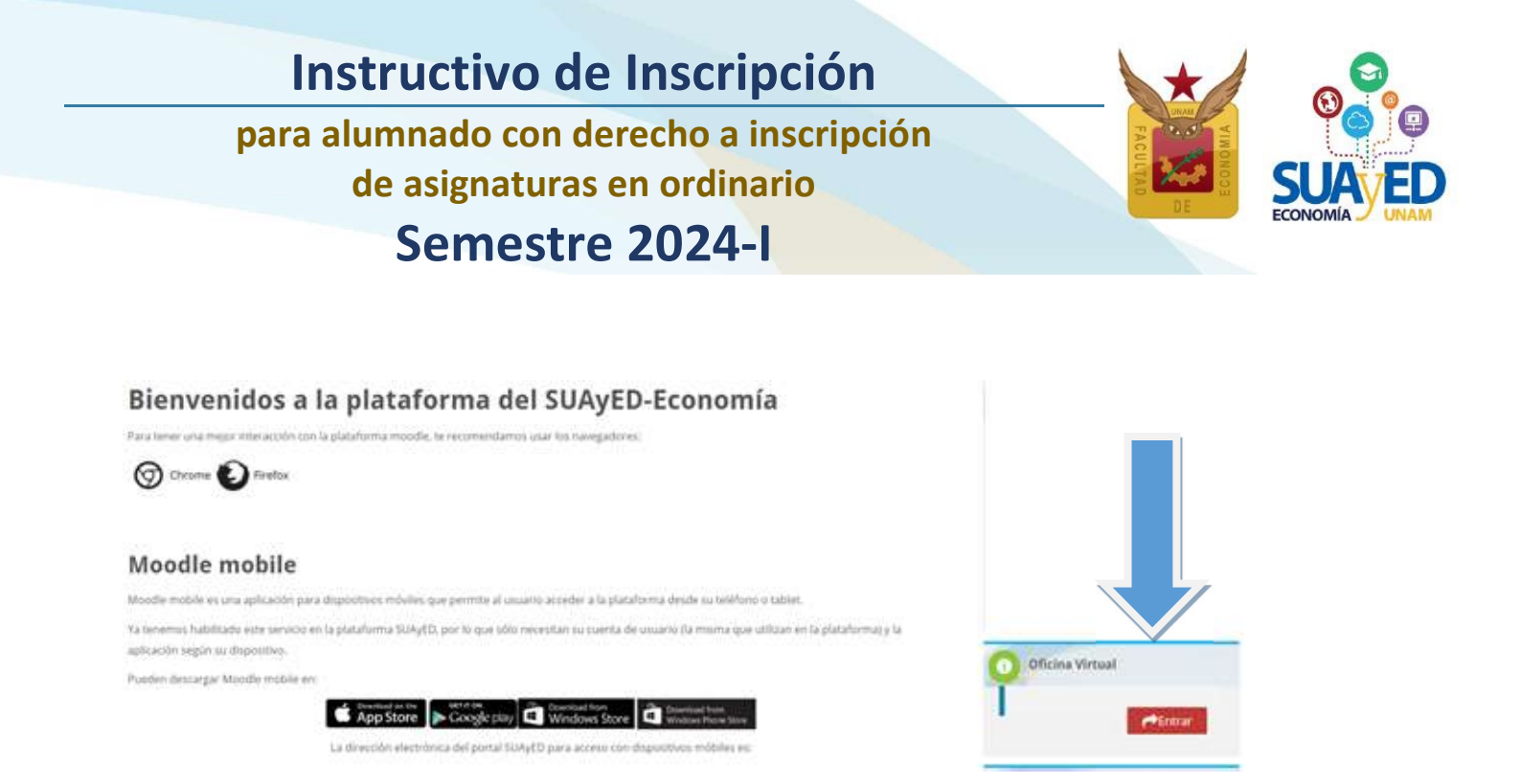

#### En la sección Información semestral, dar clic en el botón de Entrar

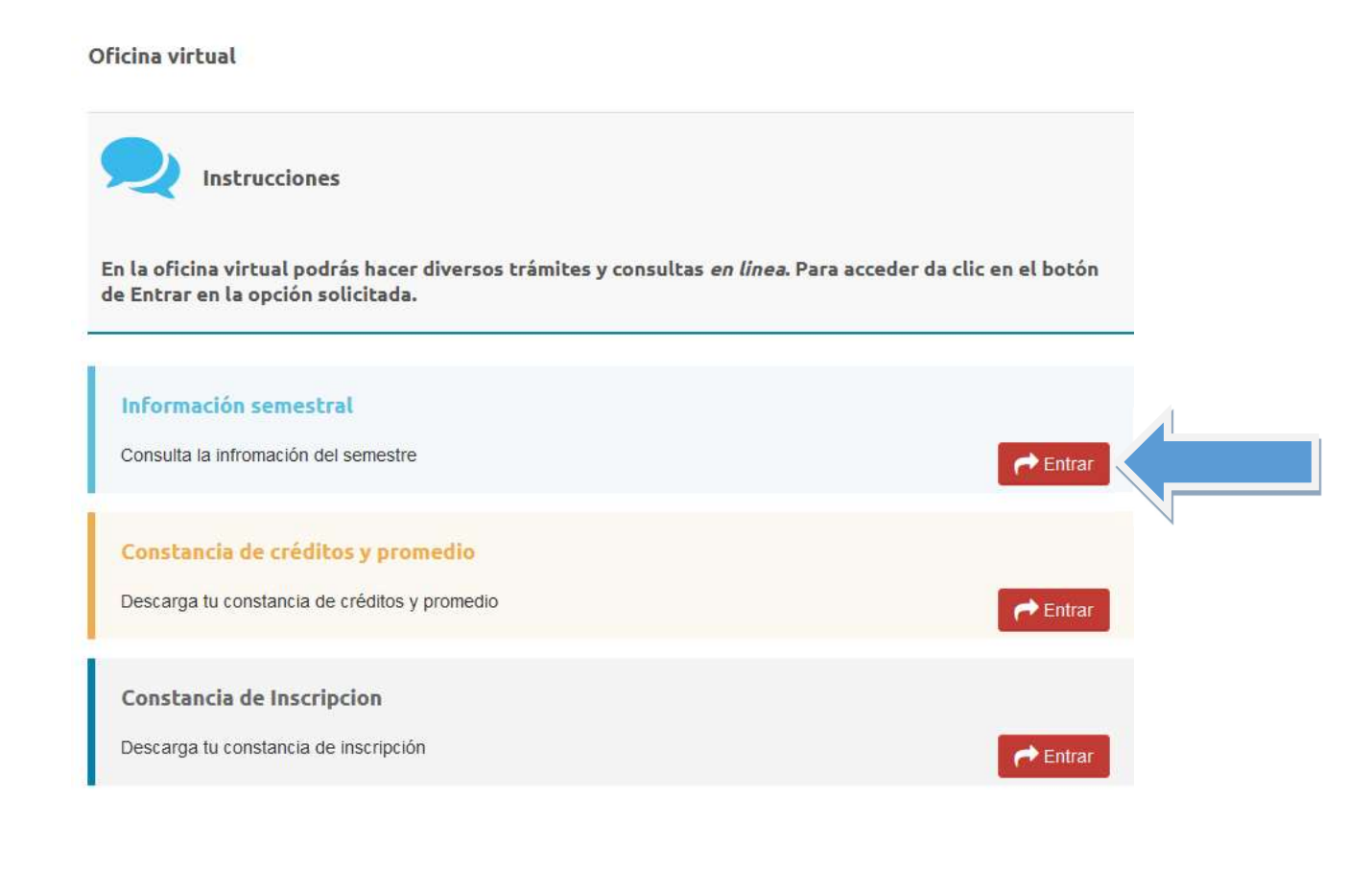

8

para alumnado con derecho a inscripción

de asignaturas en ordinario

# Semestre 2024-I

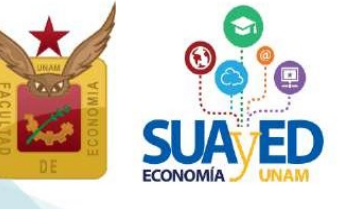

Encontrará la información organizada por semestre, y al dar clic podrá acceder a la opción deseada. Por ejemplo, al dar clic en los Horarios.

# Información semestral

#### Semestre 2023-II

Calendarios

- Calendario escolar
- Calendario de Tramites

#### **Cursos Semestrales**

#### Horarios

- Instructivo de Inscripción de asignaturas en extraordinario especial (EE) para alumnado sin derecho a inscripción a ordinario (Art. 22)
- · Instructivo de Inscripción de asignaturas en ordinario para alumnado con derecho a inscripción

#### Extraordinarios ES

- Horarios
- Instructivo de Inscripción de extraordinario (ES) Regulares e Intersemestrales

#### Historial académico

www.dgae-siae.unam.mx

#### Al dar clic en la dosificación de cada curso, la podrá descargar.

#### Horarios SUAyED Semestre 2023-1 (Ordinarios y Extraordinarios Especiales)

#### **Primer Semestre** Clave de Grupo Salón o Nombre de la Asignatura Modalidad Dia(s) Docente Dosificación Horario Aula asignatura Ordinario Rodriguez Martinez Ósca dosificaci 0105 8111 Algebra e Ineoducción a la Geometría Analítica Plana Abienta SL 11:00-12:00 305 Collarma Solano Flores Elmer dosificación 0108 8112 Albebra e Introducción a la Geometría Analitica Plana Abierta 54 08:00-09:00 304 dosificación 0108 8113 Algebra e Introducción a la Geometría Analitica Plana Abierta 11:00-12:00 302 Arcos Olvera Joram Pablo Sh Algebra e Introducción a la Geometría Analítica Plana Abierta 12:00-13:00 302 Arcos Olvera Joram Pablo dosificación 0108 8114 SA Cosificación 0108 8119 Algebra e Introducción a la Geometría Analítica Plana Zoom Sň. 08:00-09:00 Aula ZOOM Jiménez Cabrera Roberto Lu. dosificación 0108 0111 Algebra e Introducción a la Geometría Analítica Plana Distancia Sin Horario Plataforma Cruz López Ignacio Lu. dosificación 0108 9112 Álgebra e Introducción a la Geometria Analitica Plana Distancia Sin Horario Plataforma Cruz López Ignacio

# para alumnado con derecho a inscripción de asignaturas en ordinario

Semestre 2024-I

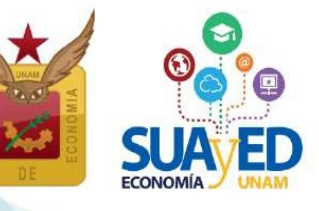

#### El 23 junio

Consultar en oficina virtual, la fecha de reinscripción

El alumnado podrá revisar en la oficina virtual, el día y hora de su inscripción.

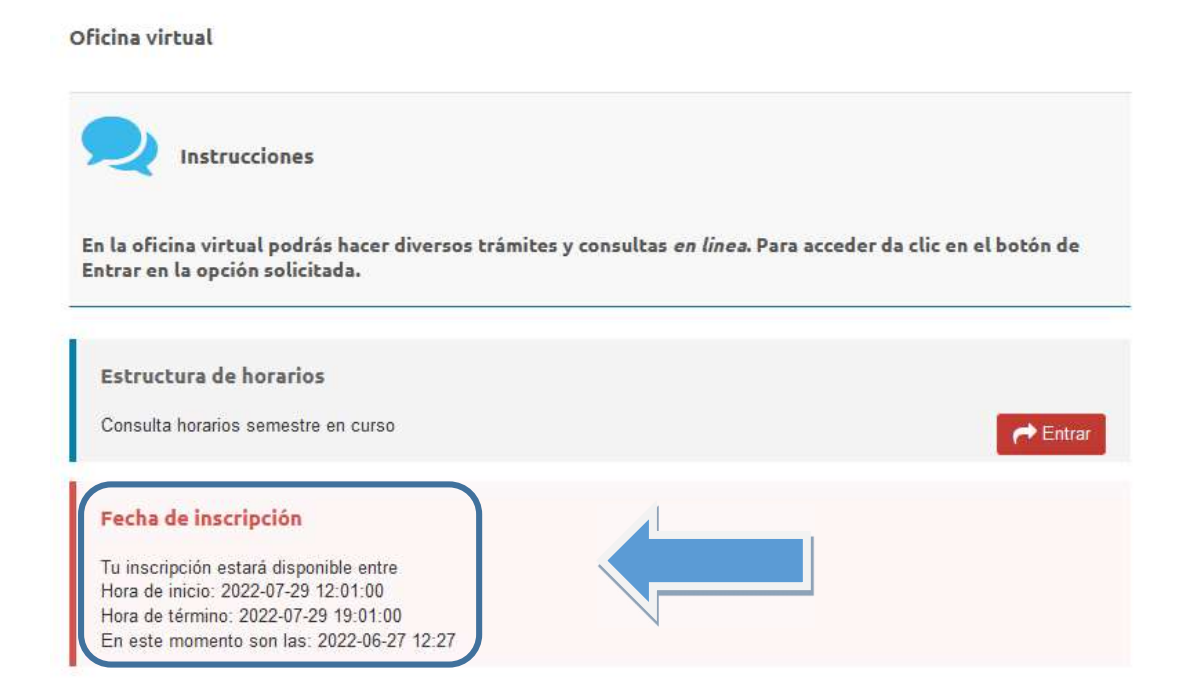

Las fechas son definitivas, no habrá prórrogas ni inscripciones extemporáneas. Se podrá ingresar al sistema a partir de la fecha y hora programada y hasta el cierre del sistema, el 28 de julio a las 19:00 horas.

Sólo habrá un único sistema de inscripciones en el que se podrán elegir todas las asignaturas a cursar, el sistema valida conforme al historial académico<sup>4</sup>, si el alumnado tiene derecho a inscribir la asignatura seleccionada en ordinario. <sup>5</sup>

De lo contrario, se deberá inscribirla en extraordinario regular al finalizar el semestre, en las fechas indicadas en el calendario escolar.

<sup>&</sup>lt;sup>4</sup> Si tiene duda sobre sus calificaciones y el número de inscripciones realizadas, puede consultar su historial académico en *www.dgae-siae.unam.mx* 

<sup>&</sup>lt;sup>5</sup> Artículo 33 del **Reglamento General de Inscripciones** de la UNAM.

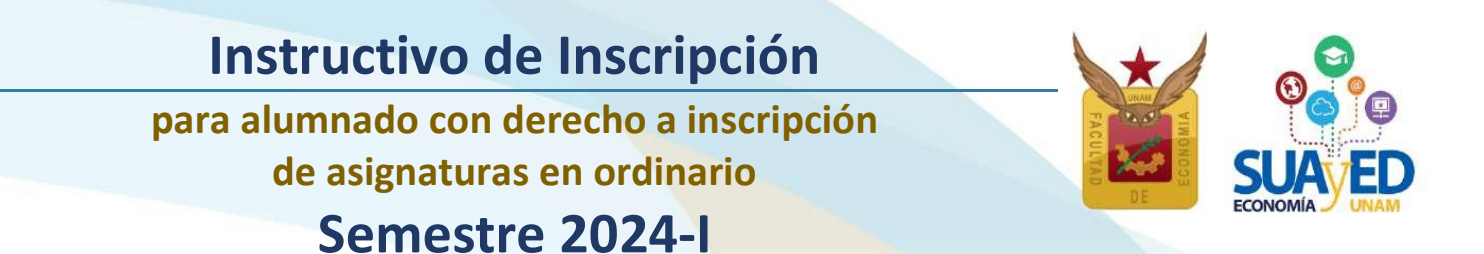

En la siguiente tabla se señala el número de ordinarios que se pueden inscribir por semestre, así como sus restricciones.

|                    | Restric      | RESTRICCIONES INSCRIPCIÓN |                            | RIPCIÓN                  | Número Máximo                                        |  |
|--------------------|--------------|---------------------------|----------------------------|--------------------------|------------------------------------------------------|--|
| MODALIDAD          | Seriación    | Сиро                      | DERECHO<br>DEL<br>ALUMNADO | Requiere<br>autorización | DE ORDINARIOS<br>POR SEMESTRE                        |  |
| Abierta presencial | Sí<br>aplica | Sí<br>aplica              | 1 a 7                      | No                       |                                                      |  |
| Abierta Zoom       | Sí<br>aplica | Sí<br>aplica              | 1 a 7                      | No                       | <b>7 (SIETE)</b><br>Contando<br>las tres modalidades |  |
| Distancia          | Sí<br>aplica | Sí<br>aplica              | 1 a 7                      | No                       |                                                      |  |

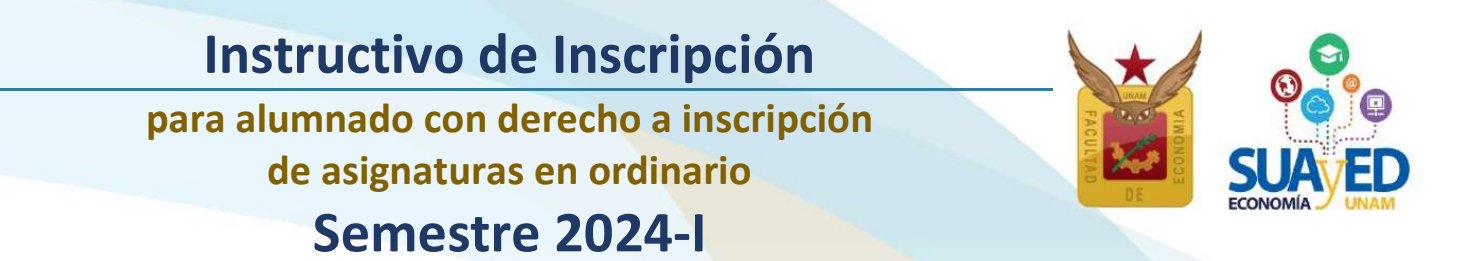

#### Del 25 al 28 de julio

#### Reinscripción a asignaturas en ordinario

Para inscribir los cursos ordinarios (conforme a la fecha y hora que le corresponda), se debe ingresar a la plataforma de servicios educativos del SUAyED Economía y dar clic en el botón de Entrar del bloque correspondiente a la Oficina Virtual.

#### Bienvenidos a la plataforma del SUAyED-Economía

| Para tener una mejor interacción con la plataforma moodle, te recomendarnos usar los navegadores:                                                                                                    |                 |
|----------------------------------------------------------------------------------------------------|-----------------|
| Moodle mobile<br>Moodle mobile es una aplicación para disabotivos móviles que permite al usuario acceder a la plataforma desde su teléfono o tablet.                                                                            |                 |
| Va tenemus habilitado este servicio en la plataforma SUAyED, por lo que sólo necesitan su suenta de usuario (la misma que utilizan en la plataforma) y la<br>aplicación según su dispositivo.                                   |                 |
| Poeden destargar Maedle mobile en:<br>App Store Deveload as the<br>Google play Orientation from<br>Windows Store Orientation from Store<br>Undows Store Orientation from Store<br>Store for a store of dispublices indulies es: | Chicina Virtual |

#### A continuación, dar clic en el botón de Entrar en la sección de Inscripciones.

| Historial Académico<br>Consulta del último historial académico                                                                                      | <b>←</b> Entrar |
|----------------------------------------------------------------------------------------------------|-----------------|
| Cédula de Identificación<br>Actualiza tus datos generales                                                                                           | <b>←</b> Entrar |
| Inscripciones<br>Entra en esta área para realizar tu inscripción                                                                                    | ← Entrar        |
| © Universidad Nacional Autónoma de México. Derechos reservados 2016-2017   Sitio administrado por SUAyED Economía<br>📮 http://sua.economia.umam.mx/ | f¥              |

#### Cédula de Identificación

Aparecerá como primera pantalla la Cédula de Identificación, dónde podrá revisar los datos que actualizó en el último proceso de inscripción realizado. Una vez capturados todos los campos requeridos, podrá guardar y continuar.

12

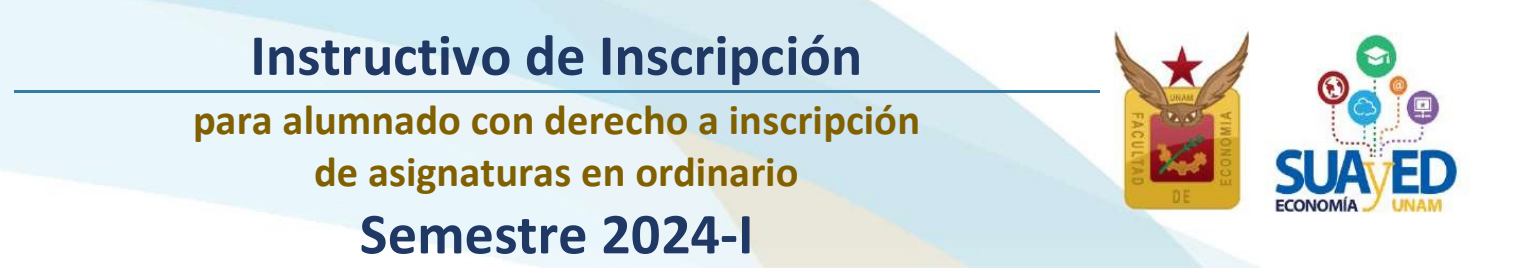

Oficina virtual

| Número de cuenta:              | 419031545                  |  |
|--------------------------------|----------------------------|--|
| Nombre Completo* :             | CORONAGONZALEZJESUS MARTIN |  |
| Casa                           | Lada Tel. 8 Dígitos        |  |
| Celular:                       | 10 Dígitos                 |  |
| Correo electrónico* :          | correa@servidor            |  |
| Correo electrónico alternativo | correo2@servidor2          |  |

#### Pago

#### NO SE REQUIERE HACER PAGO, ni el sistema lo solicitará.

#### Inscripción de asignaturas

A continuación, aparecerá el menú con las asignaturas del Plan de Estudios, al seleccionar la asignatura de interés, se despliegan los grupos programados para dicha asignatura conforme a la estructura de horarios. Seleccionar la opción deseada y dar clic en el botón Inscribir de color verde.

|            |        |                                    | Reinscripción alumnos SUAyED<br>Consultar grupos                                                                                                    |  |  |  |  |
|------------|--------|------------------------------------|----------------------------------------------------------------------------------------------------|--|--|--|--|
| Situación  | Clave  | Asignatura                         | Grupo                                                                                                    |  |  |  |  |
| PRIMER SEM | IESTRE |                                    |                                                                                                    |  |  |  |  |
| Inscribir  | 0109   | ECON.POL.I CATEG.FUND.ECON.POLIT.  | ✓ SUA - 8111 ESP LAVARRIOS ARZATE MIRIAM BERENICE (EXT-MARZO 08:00-09:00) (Cupo EE-0)<br>SUA - 8112 LIC LÓPEZ LÓPEZ ADRIANA (SÁBADO 11:00-12:00) (Cupo QR-0 EE-0)    |  |  |  |  |
| SEGUNDO S  | EMEST  | RE                                 | SUA - 8113 LIC MORENO SUÁREZ JOSÉ AGUSTÍN (SÁBADO 11:00-12:00) (Cupo OR-0 EE-0)                                                                                      |  |  |  |  |
| Inscribir  | 0211   | CALCULO DIFERENCIAL E INTEGRAL     | SUA - 8114 MAE POSADAS SEGURA ESTHER (SÁBADO 10:00-11:00) (Cupo OR-0 EE-0)<br>SED - 9111 ESP LAVARRIOS ARZATE MIRIAM BERENICE (LUN-DOM 00:00-00:00) (Cupo OR-2 EE-0) |  |  |  |  |
| Inscribir  | 0215   | TEOR.MICROECON.I DEMAN.OFERT.MERCA | SED - 9112 LIC MORENO SUÁREZ JOSÉ AGUSTÍN (LUN-DOM 00:00-00:00) (Cupo OR-0 EE-0)<br>SED - 9113 MAE ANTONIO MIGUEL OSCAR (LUN-DOM 00:00-00:00) (Cupo OR-0 EE-0)       |  |  |  |  |
| TERCER SEN | IESTRE |                                    | SED - 9114 MAE GARCIA VAZQUEZ XOCHITL NINEL (LUN-DOM 00:00-00:00) (Cupo OR-1 EE-0)<br>SED - 9115 MAE BETANZOS TORRES EBER (LUN-DOM 00:00-00:00) (Cupo OR-0 EE-0)     |  |  |  |  |
| Inscribir  | 0309   | CALC.DIFERENC.MULTIVAR.ALGEB.LINEA | SED - 9116 MAE BETANZOS TORRES EBER (LUN-DOM 00:00-00:00) (Cupo OR-0 EE-0)<br>SED - 9117 DR ROCHA SÁNCHEZ MARCO ANTONIO (LUN-DOM 00:00-00:00) (Cupo OR-0 EE-0)       |  |  |  |  |
| Inscribir  | 0312   | HISTORIA ECONOMICA GENERAL II      | SUA - 8131 MAE LÓPEZ AGUILAR JULIÁN JORGE (SÁBADO 09:00-10:00) (Cupo OR-0 EE-0)                                                                                      |  |  |  |  |

para alumnado con derecho a inscripción de asignaturas en ordinario

Semestre 2024-I

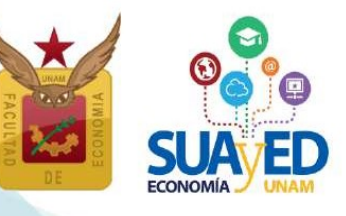

Para el sistema de inscripciones se solicita a la Dirección General de Administración Escolar (DGAE), el archivo actualizado con las calificaciones del alumnado, el cual contendrá las calificaciones asentadas en el historial académico hasta el 25 de junio.

En el caso de acreditar una asignatura con calificación registrada en el historial académico (en *www.dgae-siae.unam.mx*):

Solicitamos atentamente que, aunque el sistema muestre la opción de inscribir, no seleccionarla, pues esto le quitaría un cupo al estudiantado que si debe inscribirla.

Es importante mencionar que el Reglamento General de Inscripciones de la UNAM no contempla la opción de que el alumnado pueda recursar una materia ya acreditada, se cancelaría la inscripción.

Se pueden seleccionar asignaturas, incluso cambiar la inscripción dando clic en el botón de eliminar, hasta que la solicitud contenga las asignaturas deseadas.

Reinscripción alumnos SUAyED

|            |        |                                    | Consultar grupos                                                                          |    |
|------------|--------|------------------------------------|-------------------------------------------------------------------------------------------|----|
| Situación  | Clave  | Asignatura                         | Grupo                                                                                     |    |
| PRIMER SEM | IESTRE |                                    |                                                                                           |    |
| Inscribir  | 0109   | ECON.POL.I CATEG.FUND.ECON.POLIT.  | SED - 9111 ESP LAVARRIOS ARZATE MIRIAM BERENICE (LUN-DOM 00:00-00:00) (Cupo OR-2 EE-0) \$ |    |
| SEGUNDO S  | EMESTR | RE                                 |                                                                                           |    |
| Eliminar   | 0211   | CALCULO DIFERENCIAL E INTEGRAL     | SUA - 8122 LIC MARTÍNEZ VALDEZ HORTENSIA (SÁBADO 08:00-09:00) (Cupo OR-2 EE-2)            | \$ |
| Eliminar   | 0215   | TEOR.MICROECON.I DEMAN.OFERT.MERCA | SED - 9122 LIC ORTEGA GUZMÁN MIREYA (LUN-DOM 00:00-00:00) (Cupo OR-1 EE-0)                |    |
| TERCER SEM | IESTRE |                                    |                                                                                           |    |
| Inscribir  | 0309   | CALC.DIFERENC.MULTIVAR.ALGEB.LINEA | SUA - 8131 MAE MORENO MORENO MARTHA (SÁBADO 08:00-09:00) (Cupo OR-1 EE-0) \$              |    |

Una vez que se está completamente seguro de las asignaturas elegidas, se da clic en el botón verde de la parte inferior de la pantalla que dice "Cerrar inscripción" para guardar.

|           | 1    |                                    |                                                                                       |   |
|-----------|------|------------------------------------|---------------------------------------------------------------------------------------|---|
| Inscribir | 0722 | ANALISIS DE LA ECONOM.MEXICANA II  | SUA - 8171 MAE CABRERA ADAME CARLOS JAVIER (SÁBADO 10:00-11:00) (Cupo OR-19 EE-3)     | ¢ |
| Inscribir | 0723 | ECONOMIA DEL CRECIM.Y DESARROLLO   | SUA - 8171 MAE FONSECA CORONA FRANCISCO JAVIER (SÁBADO 09:00-10:00) (Cupo OR-1 EE-0)  |   |
| Inscribir | 0724 | ECONOMIA INTERNACIONAL II          | SUA - 8171 LIC CARRILLO ROMO SERGIO JHONATAN (SÁBADO 08:00-09:00) (Cupo OR-14 EE-8) 💠 |   |
| Inscribir | 0725 | INVEST.ANALIS.ECONOM.MEDIO AMBIENT | SUA - 8171 MAE RAMOS GUZMÁN ELIZABETH (SÁBADO 08:00-09:00) (Cupo OR-9 EE-1)           |   |
|           |      |                                    |                                                                                       |   |
|           |      |                                    |                                                                                       |   |
|           |      |                                    |                                                                                       |   |
|           |      |                                    |                                                                                       |   |

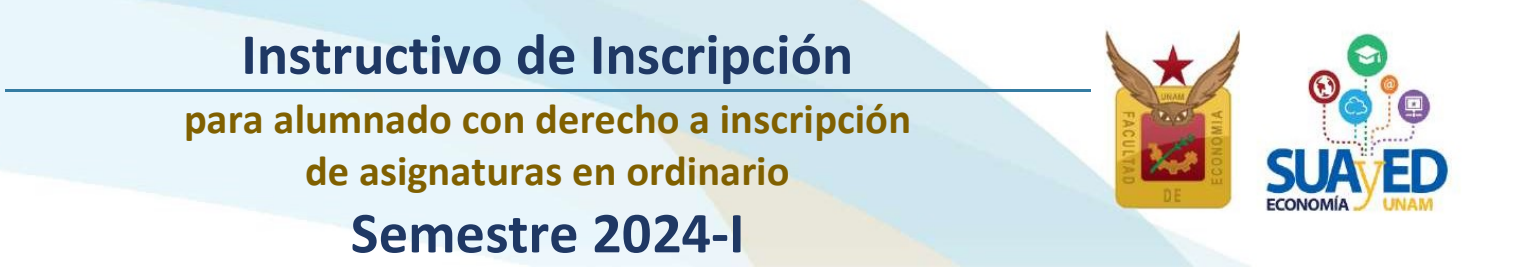

Se visualizará la elección de las asignaturas que desea inscribir. A continuación, se tendrá que dar clic en el botón verde que dice "Confirmar".

| Grupo | Clave | Materia                            | Modalidad | Profesor              | Tipo de examen                | Salón      | Horario             |
|-------|-------|------------------------------------|-----------|-----------------------|-------------------------------|------------|---------------------|
| ES91  | 0211  | CALCULO DIFERENCIAL E INTEGRAL     | SED       | SALAS GUTIÉRREZ ADÁN  | Extraordinario Regular        | PLATAFORMA | SÁBADO 00:00-24:00  |
| ES79  | 0215  | TEOR.MICROECON.I DEMAN.OFERT.MERCA | SED       | LÓPEZ HERNÁNDEZ DIANA | Extraord' rio Intersermestral | PLATAFORMA | LUN-DOM 00:00-24:00 |
|       |       |                                    |           | Regresar Confirmar    |                               |            |                     |

Por último, se debe imprimir el comprobante, el cual se tiene que conservar para futuras aclaraciones.

| Grupo | Clave | Materia                            | Modalidad | Profesor              | Tipo de examen                | Salón      | Horario             |
|-------|-------|------------------------------------|-----------|-----------------------|-------------------------------|------------|---------------------|
| ES91  | 0211  | CALCULO DIFERENCIAL E INTEGRAL     | SED       | SALAS GUTIÉRREZ ADÁN  | Extraordinario Regular        | PLATAFORMA | SÁBADO 00:00-24:00  |
| ES79  | 0215  | TEOR.MICROECON.I DEMAN.OFERT.MERCA | SED       | LÓPEZ HERNÁNDEZ DIANA | Extrac Inario Intersermestral | PLATAFORMA | LUN-DOM 00:00-24:00 |
|       |       |                                    |           | Menú Imprimir         |                               |            |                     |
|       |       |                                    |           |                       |                               |            |                     |

|         |             |                                                                                         | Comprobante de                     | e inscripción  |            |                    |
|---------|-------------|-----------------------------------------------------------------------------------------|------------------------------------|----------------|------------|--------------------|
|         |             |                                                                                         | 2023-                              | 1              |            |                    |
| lúmero  | de cuenta:  |                                                                                         |                                    |                |            |                    |
| ombre   |             |                                                                                         |                                    |                |            |                    |
| Plan de | estudios: 1 | 219 - LIC EN ECONOM                                                                     | IA (ECO.EMPRESA Y FINANCIERA)      |                |            |                    |
| G       | upo Clave   | Materia                                                                                 | Profesor                           | Tipo de examen | Salón      | Horario            |
| 9       | 51 0510     | Historia del<br>Pensamiento<br>Económico                                                | Méndez Reyes Jesús                 | Ordinario      | Plataforma | Lu Do. Sin Horario |
| 8       | 61 0632     | Economia<br>Internacional I                                                             | García Aguilar Rocio               | Ordinario      | 201-B      | Sá. 09:00-10:00    |
| 8       | 61 0635     | Teoría<br>Macroeconómica<br>II: Consumo,<br>Inversión,<br>Demanda y Oferta<br>de Dinero | Cervantes Jiménez Miguel           | Ordinario      | 306        | Sá. 11:00-12:00    |
|         | 72 0725     | Investigación y<br>Análisis de la<br>Economía y el<br>Medio Ambiente                    | Bribiesca Silva Claudia Jacqueline | Ordinario      | Plataforma | Lu Do. Sin Horario |
| 9       |             |                                                                                         |                                    |                |            |                    |

para alumnado con derecho a inscripción de asignaturas en ordinario Semestre 2024-I

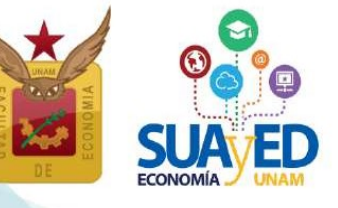

16

#### Solicitud de Grupos Saturados

El alumnado que, una vez concluida su inscripción, y no encontraron lugar en alguna(s) asignatura(s) deseada(s), podrán realizar una solicitud de cupo, tomando en cuenta:

- 1. No es una inscripción, únicamente es una solicitud la cual será evaluada.
- 2. El número máximo de asignaturas que podrá solicitar en grupos saturados son tres. Si inscribe tres o más asignaturas, ya no podrá tener acceso a esta solicitud.
- 3. Las asignaturas solicitadas pueden ser modificadas atendiendo a la capacidad del grupo, esto significa que se puede quedar inscrito en otro grupo o asignatura que no sea el que se haya solicitado.
- 4. Se da prioridad al alumnado que acreditó todas sus asignaturas en el semestre anterior.
- 5. El alumnado debe de revisar su inscripción en la fecha en que se emite el "comprobante preliminar de inscripción".
- 6. De no estar de acuerdo con lo que se le asignó solo podrá modificarlo en el periodo de altas y bajas atendiendo a los lugares disponibles.
- 7. En el periodo de altas y bajas no se abre ningún espacio adicional para grupos saturados.

Para iniciar deberá dar clic en el botón azul "Solicitud de asignaturas con grupos saturado", que aparece al imprimir la inscripción después de concluirla.

En caso de no haber inscrito ninguna asignatura, deberá concluirla para poder visualizar el el botón azul "Solicitud de asignaturas con grupos saturado".

|               |                                           |          |                          |                 |          |                  | Compr                                   | obanta da inscripción         |   |  |
|---------------|-------------------------------------------|----------|--------------------------|-----------------|----------|------------------|-----------------------------------------|-------------------------------|---|--|
| iner de cue   | PUR ADDITIONS                             |          |                          |                 |          |                  |                                         |                               |   |  |
| tentre Activ  | VE BUDANA JEYNI                           |          |                          |                 |          |                  |                                         |                               |   |  |
| tan de pokale | e 1217 - UC EN ECONDANA                   |          |                          |                 |          |                  |                                         |                               |   |  |
|               |                                           |          |                          |                 |          |                  |                                         |                               |   |  |
|               |                                           |          |                          |                 |          |                  |                                         | 2020-1                        |   |  |
| ingo Class    | Materia                                   | -        | Policie                  | Tips do mathem  | Sale -   | Through .        |                                         |                               |   |  |
| set must      | ACCOUNT ANTICOUSTICATION TO ANAL JULY AND | 100      | ORDAZ VEDA RICARDO       |                 | PLOND    | FIRE LUN-DOM (0) | 10.11.00                                |                               |   |  |
| 101.1110      | CONPOLICATES FUND LODG POOT               | 100      | NETTING MIGLEL DECKE     | 8 C             | 14,81010 | HAA SUREDOKTER   | 00-24 (#)                               |                               |   |  |
|               |                                           |          |                          |                 |          |                  |                                         |                               |   |  |
|               |                                           |          |                          |                 |          | Extr             | and set                                 | is pendientes de autorisación | 6 |  |
| nge thee      | Name -                                    | trusted. | Policed                  |                 | 1        |                  | -                                       | Harana :                      |   |  |
|               | Earlie Description and Color Description  | 100      | ALE UNCHEZ MUSICZ MI     | AGALLARIA .     |          | 14               | ADAPOTO                                 | LUNLINGN/ 00:00:04:00         | 1 |  |
| 1001 1000     | REPRODUCTION A LA TEORIA ECONOMICA.       | HED .    | EDGLEVEL LÓPEZ MONDE     | DBMF            | i        | 15.              | ADDITIONALA                             | LON DOM BORD DOD.             |   |  |
| 181 1911      | WINDERMEST MALIET ECONOM METOE            | 140      | HERMANNERS IN REPORT AND | CM .            | ù        | Ph.              | ADDRESSAR                               | Low Index doop do no          |   |  |
| 1191 918      | CALEND OF ENTROPIES & REPORTS             | 880      | ecomular watthin co      | INCAR STARLINGS | 6        | . PL             | AAAAAAAAAAAAAAAAAAAAAAAAAAAAAAAAAAAAAAA | LUNCTON DOUGLOCIES            |   |  |

A continuación, aparecerá el menú con las asignaturas del Plan de Estudios, al seleccionar la asignatura de interés, se despliegan los grupos programados para dicha asignatura

para alumnado con derecho a inscripción

de asignaturas en ordinario

Semestre 2024-I

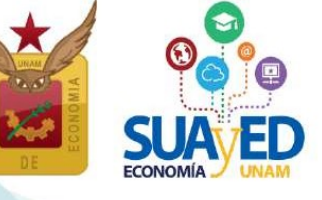

conforme a la estructura de horarios. Seleccionar la opción deseada y dar clic en el botón verde Inscribir.

Solicitud de asignaturas con grupo saturado

Información importante para la solicitud de inscripción a grupos saturados:

1. No es una inscripción, únicamente es una solicitud la cual será evaluada.

2. Las asignaturas solicitadas pueden ser modificadas atendiendo a la capacidad dei grupo, esto significa que puedes quedar inscrito en otro grupo o asignatura que no sea el que hayas solicitado.

Se da prioridad a los alumnos que acreditaron todas sus asignaturas en el semestre anterior.
El alumno debe de revisar su inscripción en la fecha en que se emite el "Comprobante provisional de inscripción"

5. De no estar de acuerdo con lo que se le asignó podrá modificanto en el periodo de altas y bajas -atendiendo a los lugares disponibles-6. En el periodo de altas y bajas no se abre ningún espacio adicional para grupos saturados

Consultar grupos

| Situación  | Clave  | Asignatura                          | Grupo                                                                      |  |
|------------|--------|-------------------------------------|----------------------------------------------------------------------------|--|
| PRIMER SEM | MESTRE |                                     |                                                                            |  |
| Inscribir  | 0108   | ALGEBRA INTROD.GEOMET.ANALIT.PLANA  | SED - 9111 MAE ORDAZ VEGA RICARDO (LUN-DOM 00:00-24:00)                    |  |
| Inscribir  | 0109   | ECON.POL.I CATEG.FUND.ECON.POLIT.   | SED - 9111 MAE ANTONIO MIGUEL OSCAR (LUN-DOM 00:00-24:00) \$               |  |
| Inscribir  | 0110   | ESTAD.DESCRIP.E INDICADOR.ECONOMIC  | SED - 9111 MAE ALEJANDREZ MUÑOZ MARÍA LUISA (LUN-DOM 00:00-24:00) 🗘        |  |
| Inscribir  | 0111   | INTRODUCCION A LA TEORIA ECONOMICA  | SED - 9111 LIC ESQUIVEL LÓPEZ MONSERRAT (LUN-DOM 00:00-24:00)              |  |
| Inscribir  | 0112   | INTROD.INVEST.ANALIST.ECONOM.METOD. | SED - 9111 MAE HERNANDEZ ALFARO ALICIA (LUN-DOM 00:00-24:00) \$            |  |
| SEGUNDO S  | SEMEST | RE                                  |                                                                            |  |
| Inscribir  | 0211   | CALCULO DIFERENCIAL E INTEGRAL      | SED - 9121 DR ALCANTARA CONCEPCIÓN TAMARA ISKRA (LUN-DOM 00:00-24:00)      |  |
| Inscribir  | 0212   | CONTABILIDAD GENERAL                | SED - 9121 LIC BRIBIESCA SILVA CLAUDIA JACQUELINE (LUN-DOM 00:00-24:00) \$ |  |

#### Una vez que se está completamente seguro de las asignaturas solicitadas, se da clic en la casilla "He leído y comprendido los términos de la solicitud".

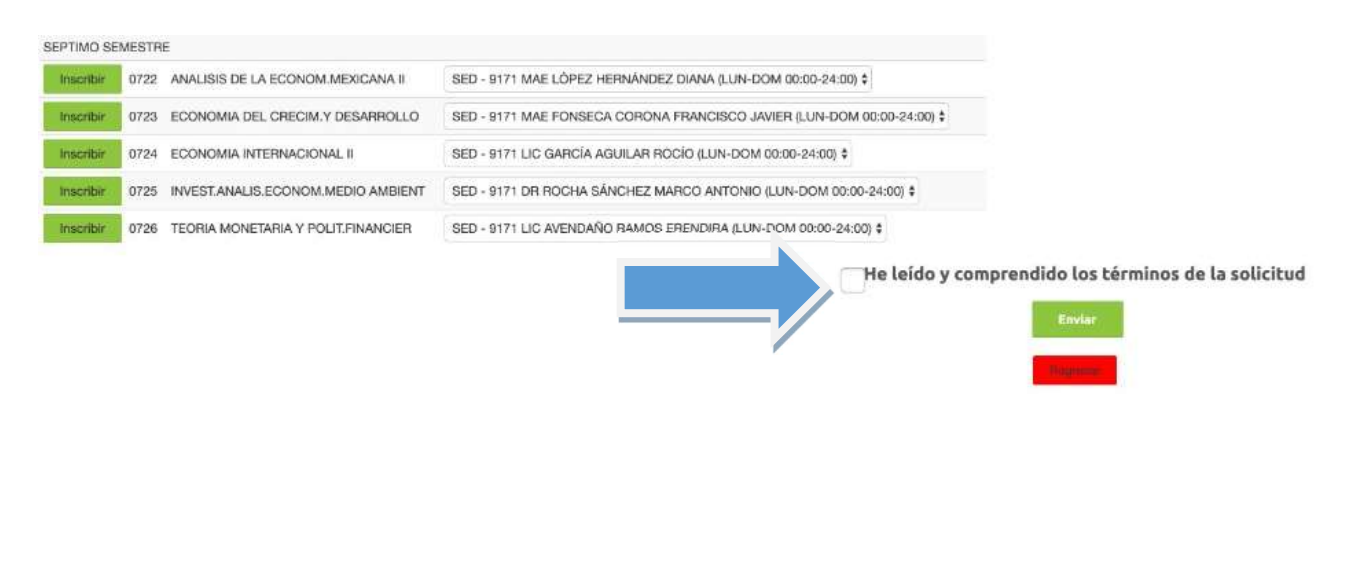

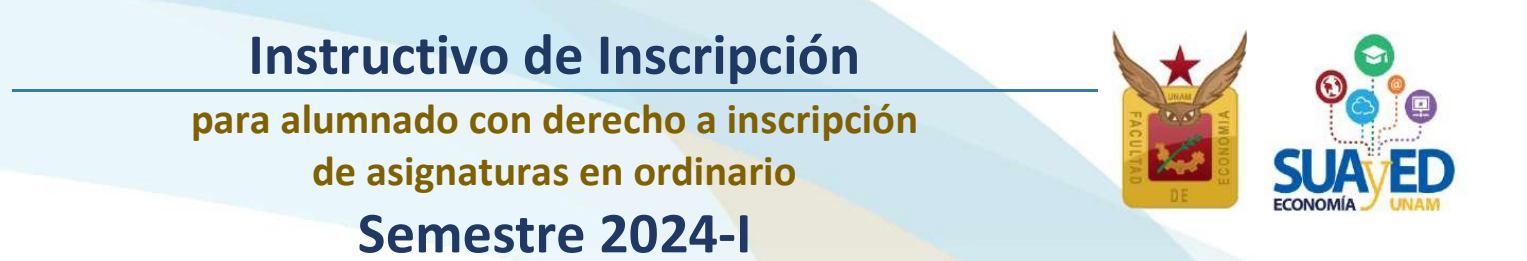

Finalmente, **dar clic** en el **botón verd**e de la parte inferior de la pantalla que dice **"Enviar".** 

He leído y comprendido los términos de la solicitud

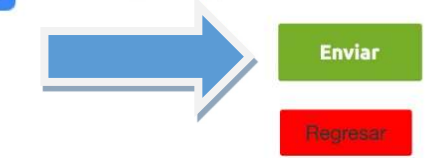

El sistema de inscripciones **no emite comprobante** de los grupos solicitados en cupos saturados, el alumnado podrá revisar si procedió su solicitud de asignaturas en la oficina virtual, en la fecha programada para "el comprobante de inscripción preliminar".

#### El 4 de agosto

#### Impresión de comprobante de inscripción preliminar

A partir de esta fecha el alumnado puede descargar su comprobante de inscripción definitivo de ordinario, el cual puede ser diferente del que solicitó, debido al resultado de la solicitud de cupo en grupos saturados.

#### El 7 de agosto

#### Inicio de semestre

A partir de esta fecha, se tendrá acceso a la plataforma y visualizar las asignaturas inscritas en modalidad abierta presencial, abierta -Zoom y a distancia, consultar las dosificaciones e iniciar las actividades académicas para acreditar las asignaturas.

18

para alumnado con derecho a inscripción de asignaturas en ordinario Semestre 2024-l

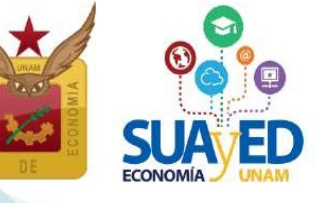

#### El 12 y 13 de agosto

#### Altas y bajas de asignaturas inscritas en ordinario

El estudiantado podrá modificar su inscripción, es decir, dar de alta o de baja en el sistema de inscripciones, asignatura(s) de ordinario. El periodo es del 12 de agosto a las 10:00 horas y hasta el 13 de agosto a las 19:00 horas. Después de realizar este proceso ya no se podrá modificar el comprobante de inscripción.

En este periodo el alumnado que NO se haya inscrito del 25 al 28 de julio puede dar de alta asignaturas en las que haya cupo.

El alumnado asume la responsabilidad de dar de alta una asignatura en este periodo, entendiendo que se incorpora a ésta dos semanas después del inicio del semestre (fecha de publicación del comprobante definitivo), sin que el docente tenga obligación de repetir temas ya vistos o aceptar actividades ya entregadas.

Para realizar altas y bajas de los cursos ordinarios, se debe ingresar a la plataforma de servicios educativos del SUAyED Economía y dar clic en el botón de Entrar del bloque correspondiente a la Oficina Virtual.

| Instrucciones                                                                                                    |                                                                                           |
|----------------------------------------------------------------------------------------------------|-------------------------------------------------------------------------------------------|
| En la oficina virtual podrás hacer trámites en línea. Puedes consultar tu historial académico, hacer inscripciones y evaluar | tus materias. Completa tu cédula de identificación para tener tu información actualizada. |
|                                                                                                    |                                                                                           |
| Consulta del último historial académico                                                                                      | □ Entrar                                                                                  |
| Cédula de Identificación                                                                                                    |                                                                                           |
| Actualiza tus datos generalas                                                                                                |                                                                                           |
| Evaluación del desempeño docente del curso                                                                                   |                                                                                           |
| [0821-8281] Sistema Financiero Mexicano (0821-8281)                                                                          | 🗆 Entrar                                                                                  |
| Comprobante de Pago                                                                                                    |                                                                                           |
| Proporciona el comprobante de pago                                                                                           | Entrar                                                                                    |
| Altas y Bajas en Inscripciones                                                                                               |                                                                                           |
| Bajas en inscripciones                                                                                                    |                                                                                           |
|                                                                                                    |                                                                                           |
|                                                                                                    |                                                                                           |

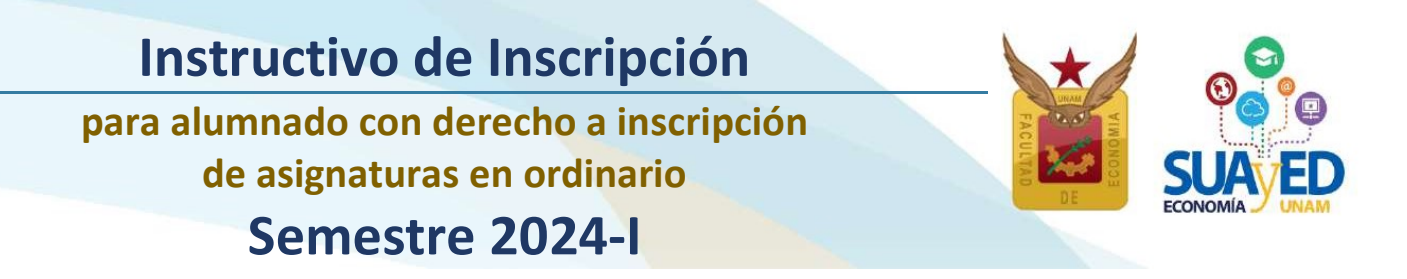

Aparece el menú con las asignaturas del Plan de Estudios, al seleccionar la asignatura de interés, se despliegan los grupos programados para dicha asignatura conforme a la estructura de horarios. Seleccionar la opción deseada y dar clic en el botón Alta de color verde, incluso puede cambiar la inscripción dando clic en el botón de baja de color rojo, hasta que la inscripción contenga las asignaturas deseadas.

Importante: recuerda que no se abren nuevos cupos, solo los que otras alumnas y alumnos dejen libres.

#### Altas y Bajas en inscripciones

| Situación | Clave Asignatura                        | Grupo                                                          |
|-----------|-----------------------------------------|----------------------------------------------------------------|
| PRIMER    | SEMESTRE                                |                                                                |
| SEGUND    | O SEMESTRE                              |                                                                |
| TERCER    | SEMESTRE                                |                                                                |
| CUARTO    | SEMESTRE                                |                                                                |
| Alta      | 0411 ORGAN.INDUST.I PODER MERCADO EFIC. | SUA - 8141 MAE VEGA YÁÑEZ ALEJANDRO JESÜS (SÁBADO 12:00-13:00) |
| QUINTO    | SEMESTRE                                |                                                                |
| Aita      | 0511 INTRODUCCION A LA ECONOMETRIA      | SUA - 8151 GARCÍA RAMOS JESÚS MANUEL (SÁBADO 08:00-09:00)      |
| Aita      | 0512 INVEST.Y ANALIS.ECONOMICO REGIONAL | SUA - 8151 MAE OTERO CASAS MANUEL (SÁBADO 11:00-12:00)         |
| SEXTO S   | EMESTRE                                 |                                                                |
| Baja      | 0633 FINANZAS PUBLICAS                  | SUA - 8161 LIC ANTONIO MIGUEL RUBÉN (SÁBADO 07:00-08:00)       |
| 100       |                                         |                                                                |

Para concluir el proceso de altas y bajas, se da clic en el botón verde de la parte inferior de la pantalla que dice "Cerrar inscripción" para guardar los cambios realizados.

#### El 17 de agosto

#### Impresión de comprobante de inscripción definitivo

A partir de este día el estudiantado puede descargar su comprobante de inscripción definitivo de ordinario.

Misma fecha en la que podrá ver en plataforma las asignaturas que dio de alta en el periodo de altas y bajas.

Es responsabilidad del estudiantado verificar imprimir y respaldar su comprobante definitivo, para futuras aclaraciones.